## Инструкция по прошивке и конфигурированию считывателя Matrix-VIII (мод. N RF) / Matrix-IV RF

## Подключение

Для прошивки и конфигурирования считывателя Matrix-VIII (мод. N RF) / Matrix-IV RF рекомендуется использовать конвертер Z-397 Guard (Z-397). Перемычку №1(X4) на конвертере Z-397 Guard установить в положение «normal», перемычку №2 в положение «OFF». Для конвертера Z-397 переключатели №№1,2,3 переключить в положение «ON», переключатель №4 – в положение «OFF». Подключить конвертер Z-397 Guard (Z-397) к ПК (установить драйверы). Подключить Z-397 Guard (Z-397) к Matrix-VIII (мод. N RF) / Matrix-IV RF.

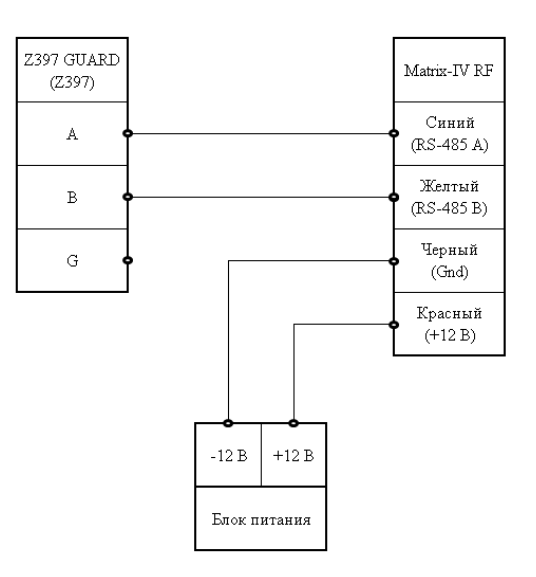

## Прошивка

Запустить программу M4RFConfig.exe. Выбрать в окне СОМ порт, на котором подключен конвертер. Если СОМ-порт не отображается, нужно кликнуть по кнопке «Search».

| 🧼 Matrix IV RF Configurator                    | - 🗆 X                                       |
|------------------------------------------------|---------------------------------------------|
| ✓ Search                                       | Terminal Firmware                           |
| Channel 1                                      | Channel 2                                   |
| Transmitters: All 🗸                            | Transmitters: All                           |
| Buttons: ☑ 1 ☑ 2 ☑ 3 ☑ 4<br>□ Send button code | Buttons: ☑1 ☑2 ☑3 ☑4<br>□ Send button code  |
| Wiegand: () 26 () 34                           | Wiegand: <ul> <li>26</li> <li>34</li> </ul> |
| Sound Read                                     | Write                                       |

Если после нажатия кнопки «Search» COM-порт всё же не появился, то в окне выбора порта нужно вручную ввести COM-порт (например COM7). Если проблема осталась – необходимо проверить подключение.

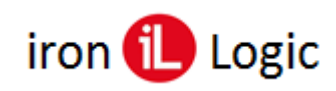

| 🧐 Matrix IV RF Configurator | - 🗆 X                    |
|-----------------------------|--------------------------|
| COM7                        | Terminal Firmware        |
| Channel 1                   | Channel 2                |
| Transmitters: All 🗸         | Transmitters: All ~      |
| Buttons: 1 2 3 4            | Buttons: 🗹 1 🗹 2 🗹 3 🗸 4 |
| Wiegand: (i) 26 (i) 34      | Wiegand: (i) 26 (i) 34   |
| Sound Read                  | Write                    |

Затем нажать на кнопку «Firmware» и выбрать файл прошивки. Прошивка начнется автоматически после выбора файла.

| 🧐 Matrix IV RF Configurator                    | – 🗆 X                                          |
|------------------------------------------------|------------------------------------------------|
| Search                                         | Terminal Firmware                              |
| Channel 1                                      | Channel 2                                      |
| Transmitters: IronLogic (IL-100) 🗸             | Transmitters: All                              |
| Buttons: ☑ 1 ☑ 2 ☑ 3 ☑ 4<br>☑ Send button code | Buttons: 🛛 1 📿 2 📿 3 🗹 4<br>🖉 Send button code |
| Wiegand: 💿 26 🔾 34                             | Wiegand: <ul> <li>26</li> <li>34</li> </ul>    |
| Sound Read                                     | Write                                          |

Дождаться окончания прошивки. Прошивка завершена.

## Конфигурирование.

После прошивки необходимо прочитать уже имеющиеся в считывателе настройки, для этого нужно кликнуть по кнопке «Read».

| Matrix IV RF Configurator                      | – 🗆 X                                       |
|------------------------------------------------|---------------------------------------------|
| COM7 (S/N:05713) V Search                      | Terminal Firmware                           |
| Channel 1                                      | Channel 2                                   |
| Transmitters: IronLogic (IL-100) 🗸             | Transmitters: All ~                         |
| Buttons: ☑ 1 ☑ 2 ☑ 3 ☑ 4<br>☑ Send button code | Buttons: 1 2 3 4<br>Send button code        |
| Wiegand: (i) 26 (i) 34                         | Wiegand: <ul> <li>26</li> <li>34</li> </ul> |
| Sound Read                                     | Write                                       |

Далее можно произвести настройку двух каналов, для каждого канала можно выбрать типы принимаемых брелоков (все (All), только IronLogic (IL-100), все кроме IronLogic (All except IronLogic), только IronLogic (IL-101).

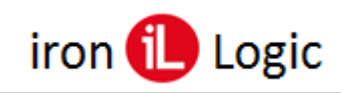

| Matrix IV RF Configurator                                                            | – 🗆 X                                       |
|--------------------------------------------------------------------------------------|---------------------------------------------|
| COM7 (S/N:05713) V Search                                                            | Terminal Firmware                           |
| Channel 1                                                                            | Channel 2                                   |
| Transmitters: IronLogic (IL-100)                                                     | Transmitters: All 🗸                         |
| Buttons: All except IronLogic<br>All except IronLogic<br>Send buttIronLogic (IL-101) | Buttons: 🛛 1 🗹 2 🗹 3 🗸 4                    |
| Wiegand: <ul> <li>26</li> <li>34</li> </ul>                                          | Wiegand: <ul> <li>26</li> <li>34</li> </ul> |
| Sound Read                                                                           | Write                                       |

Затем можно выбрать Кнопки брелоков (1, 2, 3, 4), при нажатии на которые код брелока должен передаваться в канал. Также можно установить/снять галочку отправки кода кнопки: выключена – передаётся только код брелка, включена – передаваемый код зависит от номера нажатой на брелке кнопки.

| 🧐 Matrix IV RF Configurator | – 🗆 X                                       |
|-----------------------------|---------------------------------------------|
| COM7 (S/N:05713) V Search   | Terminal Firmware                           |
| Channel 1                   | Channel 2                                   |
| Transmitters: All 🗸         | Transmitters: All ~                         |
| Buttons: 1 2 3 4            | Buttons: 1 2 3 4                            |
| Wiegand: (i) 26 (i) 34      | Wiegand: <ul> <li>26</li> <li>34</li> </ul> |
| Sound Read                  | Write                                       |

Еще можно настроить формат передачи кода брелка, выбрать либо Wiegand 26, либо Wiegand 34.

С помощью программы-конфигуратора также можно отключить выдачу считывателем звуковых сигналов, для этого следует убрать галочку «Sound».

По завершению настройки двух каналов нужно записать все значения в считыватель, для этого необходимо кликнуть по кнопке «Write». Появится окно, информирующее об успешной записи параметров в считыватель.

| Matrix IV RF Configurator                                         | - 🗆 X                                       |
|-------------------------------------------------------------------|---------------------------------------------|
| COM7 (S/N:05713) V Search                                         | Terminal Firmware                           |
| Channel 1                                                         | Channel 2                                   |
| Matrix IV RF Configurator<br>Transr<br>Параметры записаны<br>Butt | × ~                                         |
| ₽s                                                                | ОК                                          |
| Wiegand:                                                          | Wiegand: <ul> <li>26</li> <li>34</li> </ul> |
| ✓ Sound Read                                                      | Write                                       |

Конфигурирование завершено.